## Modify Request > Modify Co-Sponsor

## MFRC154D

## modify co-sponsor

The Modify Co-Sponsor (MFRC154D) page is accessed by selecting **Modify Request** from the Main menu, then selecting **Modify Co-Sponsor**. Use the Modify Co-

| USDA<br>? 8 | E00 Food Aid Request Entry System 23<br>Request List Start New Request Monity Request Commodity Admin Reports Links<br>(MONITY Request Vision Commodity Conservation Commodity Conservation C |              |                                                           |  |  |
|-------------|----------------------------------------------------------------------------------------------------|--------------|-----------------------------------------------------------|--|--|
|             | Select                                                                                                    | Address Type | Address                                                   |  |  |
|             | (†                                                                                                    | LOCATION     | 161 ELLIS STREET<br>ATLANTA, GEORGIA, UNITED STATES 30303 |  |  |
|             | 6                                                                                                    | and all      | PO BOX 234                                                |  |  |

Sponsor page to change the Address Type for a Sponsor associated with a Commodity Request. The page displays all Address Types for the Sponsor selected on the Co-Sponsor List page.

modify co-sponsor access

| Select | Cendy<br>Bequest<br>Number | Program | Type/Subtyge    | Dest<br>Country | Sponser | Request<br>Status | Last Action Comment |
|--------|----------------------------|---------|-----------------|-----------------|---------|-------------------|---------------------|
| C.     | CR-05-<br>00010            | TITLE I | EMERGENCY/ IEFR | CONOCO          | ECO     | IN PROGRESS       |                     |
| 0      | CR-05-<br>00011            | TITLE I | EMERGENCY/ IEFR | CONGOD          | ECO     | IN PROGRESS       |                     |
| ۲      | CR-05-<br>00012            | TITLE I | EMERGENCY/ IEFR | CONODO          | ECO     | IN PROGRESS       |                     |

| Food Aid Request Entry System                    |                                       |  |  |  |
|--------------------------------------------------|---------------------------------------|--|--|--|
| Request List Start New Request Medity            | Request Commodity Admin Reports Links |  |  |  |
| Modify Header Co-Sponsor List                    | Medify Co-Sponsor Add Co-Sponsor      |  |  |  |
| Medity Regearchedity Header                      |                                       |  |  |  |
| Modify Commodity Request Header for: CR-05-00012 | Current Status: IN PROGRESS           |  |  |  |
| Commonity Type: PROCESSED                        | Fiscal Year: 2004 -                   |  |  |  |
| Program: TITLE II                                | Destination<br>Country CONSOD         |  |  |  |
| U.S. Dard Least Dates Int mamman Dail Dail       | notication Date: Int on man 4         |  |  |  |

- Sponsors, US-AID, and FAS can modify Co-Sponsors if the Request is currently at their processing site.
- PDD, EOD, and BCD can modify Co-Sponsors, if the Request is currently at their processing site, and they are the originator of the Request.
- Again, Update must be clicked to save the Updated information to the screen.
- Select a Request from the Request list to change the Co-Sponsor address.
- Click Modify Request to display the Request in the Modify Request>Modify Header page.

| lists and | where y exclude hand a relation |                                         |  |  |
|-----------|---------------------------------|-----------------------------------------|--|--|
| NEACHED   | Modify Commodity Request        | Current Status: PURCHASED               |  |  |
| LANA      | meddel for: Crede-00001         | the and the second second second second |  |  |

| Sponsor Listing for | Commodity Request CR-05-00 | 012 Current Status: | Current Status: IN PROGRESS |  |  |
|---------------------|----------------------------|---------------------|-----------------------------|--|--|
| Select              | Entity Type                | Entity              | Address Type                |  |  |
| C                   | SPONBOR                    | WW                  | LOCATION                    |  |  |
| 0                   | SPONSOR                    | CARE                | LOCATION                    |  |  |

| Adry Request Modify Co-Sponsor CARE for Request: CR-05-00012 Corrent Status: IN PROGRESS |              |                                                           |  |  |  |
|------------------------------------------------------------------------------------------|--------------|-----------------------------------------------------------|--|--|--|
| Select                                                                                   | Address Type | Address                                                   |  |  |  |
| æ                                                                                        | LOCATION     | 151 ELLIS STREET<br>ATLANTA, GEOROIA, UNITED STATES 30303 |  |  |  |
| 0                                                                                        | MAL          | PO BOX 234<br>KANSAS CITY, GEORGIA, UNITED STATES 88888   |  |  |  |

 PURCHASED Commodity
 Request - Users may now
 Modify Co-Sponsor Information after the Commodity Request
 has been marked as
 PURCHASED. Select the
 Purchased Commodity
 Requests through the
 Commodity Request Select
 MFRC130D) page by entering
 the Commodity Request Number
 in CR# or SL#:

- Click Co-Sponsor List to view the Co-Sponsor list for the selected Commodity Request. Use the radio buttons to select the Co-Sponsor to modify.
   NOTE: A Co-Sponsor may be deleted from the Co-Sponsor list by clicking Delete in the submenu with that Co-Sponsor selected.
- Click Modify Co-Sponsor to display the Request in the Modify Request>Modify Co-Entity page where the Co-Sponsor address selection can be modified.
  - Co-Sponsor Name -Name of the selected Co-Sponsor
  - Commodity Request
    Number Number of the selected Commodity
    Request
  - Current Status The current status of the selected Request is displayed.

- Select Determines address used for the Co-Sponsor Also, defaults to the current Co-Sponsor address
- Address Type Displays all address types for a Co-Sponsor.
- Address The actual address for the address type

| • | When Update is clicked, the   |
|---|-------------------------------|
|   | Co-Sponsor address type is    |
|   | modified for the Commodity    |
|   | Request. The Co-Sponsor List  |
|   | page is displayed after a     |
|   | successful update for further |
|   | Co-Sponsor update.            |

| Co-Sp | Request: Co-listing for | Commodity Request CR-05-00 | 012 Current Status: | IN PROGRESS  |
|-------|-------------------------|----------------------------|---------------------|--------------|
|       | Select                  | Entity Type                | Entity              | Address Type |
|       | 0                       | SPONBOR                    | WV                  | LOCATION     |
|       | 0                       | SPONSOR                    | CARE                | LOCATION     |